## Comment accéder au Registre Santé et Sécurité au Travail (RSST) dématérialisé ?

En parallèle d'une fiche SST, contacte-nous à contact@sudeducation85.org

Aller sur le site de l'inspection académique : ac-nantes.fr

Cliquer sur l'onglet « Accès rapide » et choisir « Intranet Etna » dans le menu déroulant.

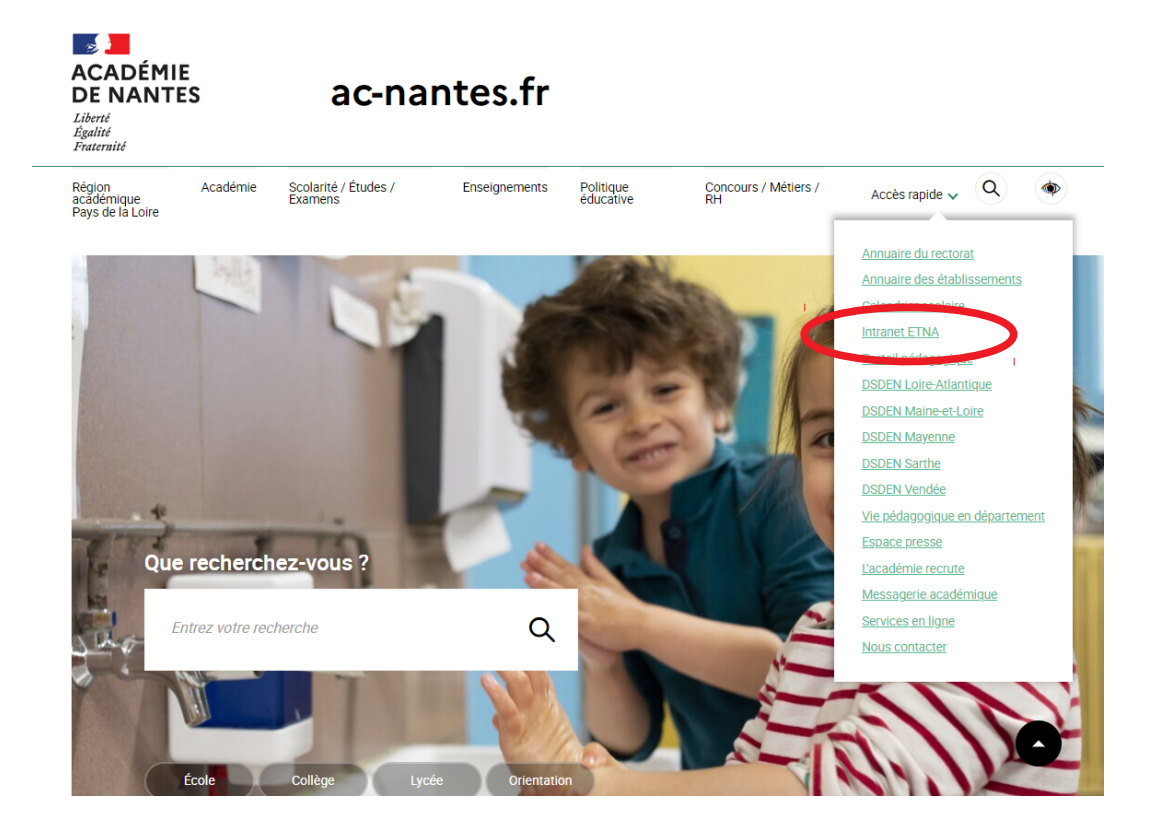

Cliquer sur ARENA (accès internet) dans le menu en bas à droite.

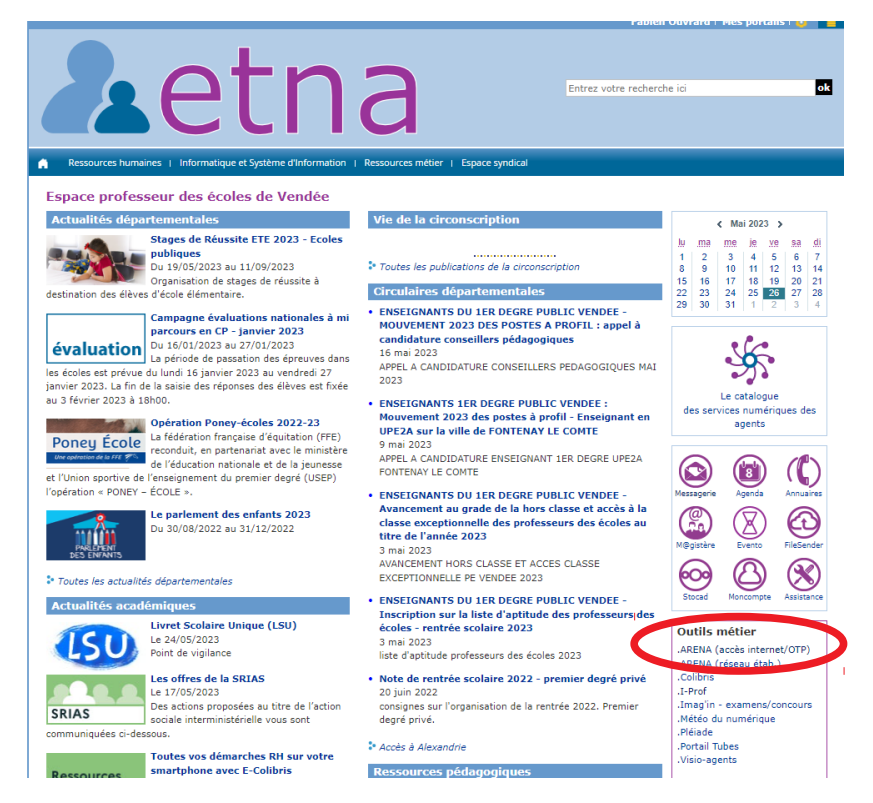

Dans le menu à gauche, cliquer sur « Gestion des personnels »

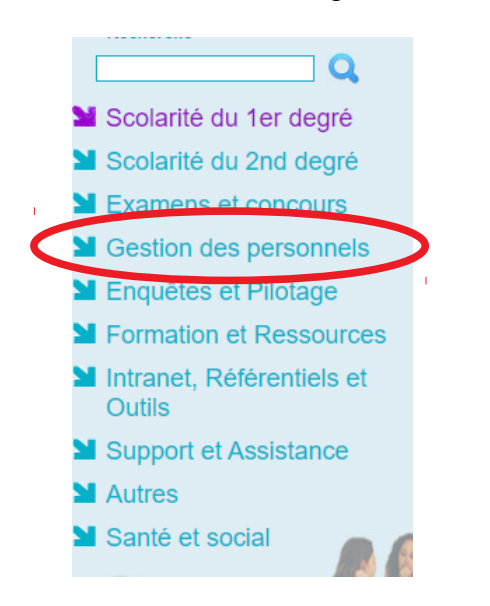

Dans le menu « Application locales de gestion des personnels », cliquer sur « Registres dématérialisés de Santé et de Sécurité au Travail 85 ».

Applications locales de gestion des personnels

 Demande Rendez vous Evolution Professionnelle
 Registres dématérialisés de Santé et Sécurité au Travail 85

 I-Prof Assistant Carrière

 I-Prof Enseignant

I-Prof Gestion

Cliquer sur « Accéder au registre », puis sur « Ajouter une fiche ».

ACCÉDER AU REGISTRE

AJOUTER UNE FICHE

## Permanences :

Les mardi, jeudis et vendredis ainsi que les mercredis matin.

Bourse du travail – 156 Bd Louis Blanc 85000 La Roche sur Yon

Zéro2 51 47 95 67 1<sup>er</sup> degré : Zéro6 51 36 36 35 1<sup>er</sup> degré : Zéro6 33 72 49 44 2<sup>nd</sup> degré : Zéro7 81 74 15 85

contact@sudeducation85.org

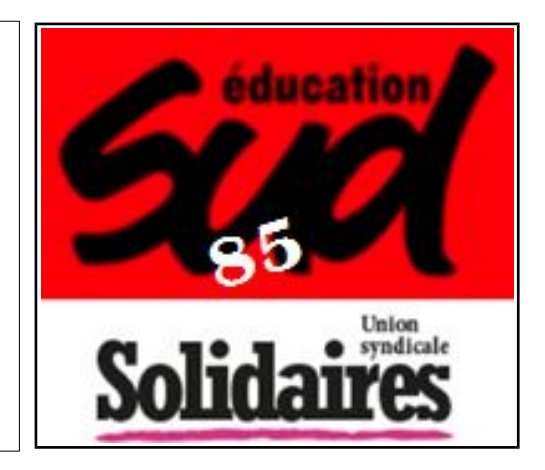